# 在ACI中配置从主机到交换矩阵扩展器(FEX)的 vPC

# 目录

简介 拓扑 先决条件 要求 使用的组件 配置 在2台枝叶交换机之间设置vPC 使FEX在线 在FEX上配置主机接口 选项1:将接口添加到每个FEX配置文件,并将其映射到同一vPC策略组。 选项2:为两个FEX分配相同的FEX配置文件并添加接入端口选择器。

# 简介

本文档介绍在以应用为中心的基础设施(ACI)环境中配置从主机到这些FEX的交换矩阵外部器 (FEX)和虚拟端口通道(vPC)所使用的配置步骤。

# 拓扑

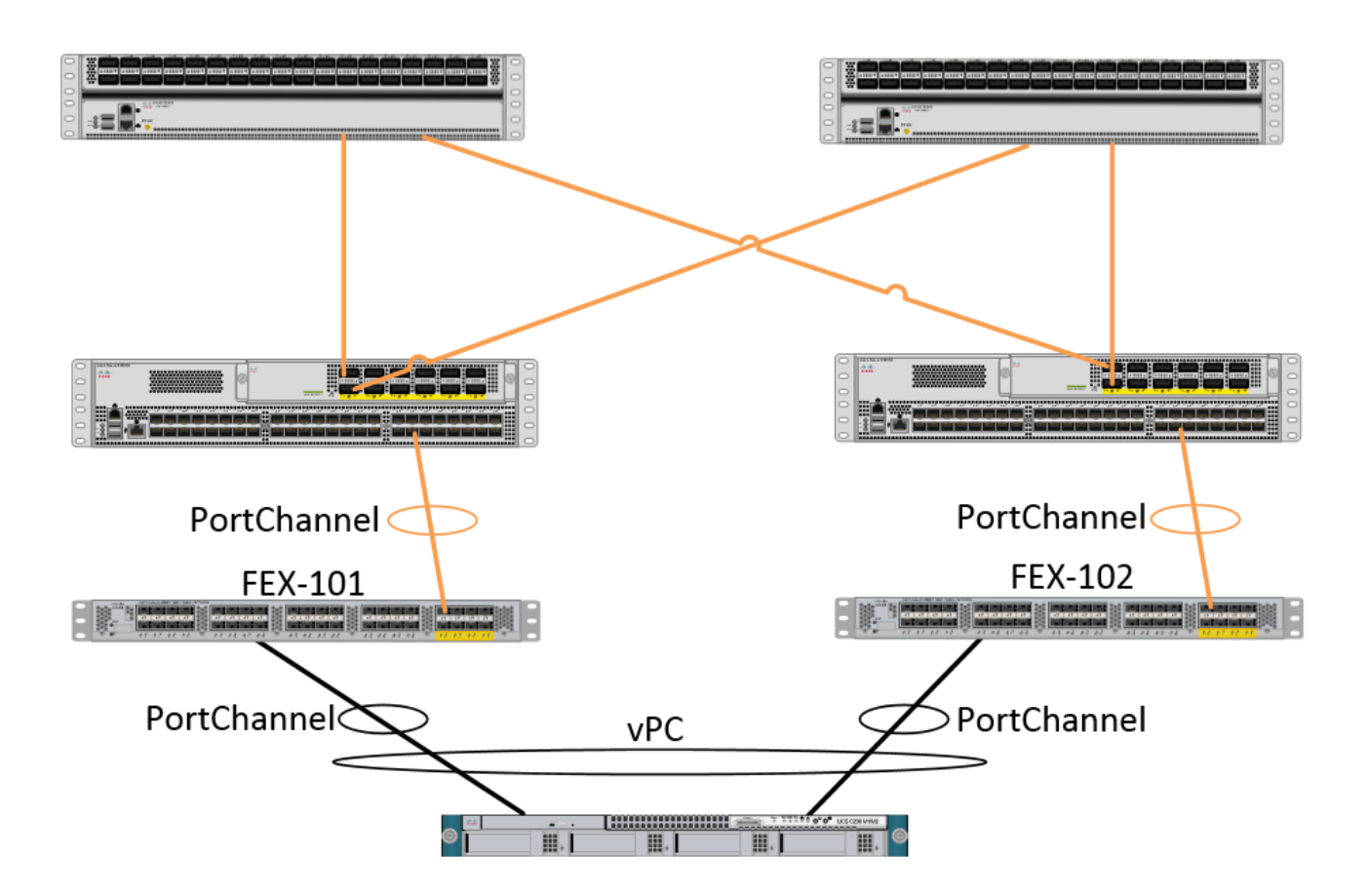

# 先决条件

### 要求

本文档没有任何特定的要求。

### 使用的组件

本文档中的信息基于下列硬件和软件版本:

- •由两台主干交换机和两台枝叶交换机组成的ACI交换矩阵
- 2个支持的Cisco FEX,每个都插入到自己的枝叶中
- •应用策略基础设施控制器(APIC)
- 连接到每个FEX的主机

本文档中的信息都是基于特定实验室环境中的设备编写的。本文档中使用的所有设备最初均采用原 始(默认)配置。如果您使用的是真实网络,请确保您已经了解所有命令的潜在影响。

## 配置

### 在2台枝叶交换机之间设置vPC

此配置将指导您在ACI中的2个枝叶交换机之间设置vPC域。此部分中使用的枝叶交换机标有"101"和 "102" 导航至交换矩阵>访问策略>交换机策略>策略>虚拟端口通道默认值,然后点击"显式VPC保护组"旁的"+"。 输入名称、您希望vPC之间的2个枝叶交换机和"逻辑对ID"(传统Nexus OS中的"域ID")。

| Explicit VPC Protection<br>Groups: |                                 |          |        |
|------------------------------------|---------------------------------|----------|--------|
| Create VPC Explicit P              | rotection Group                 | CUITALEC | 1 ×    |
| Specify the Explicit G             | roup settings                   |          |        |
| Name:                              | 101-102                         |          |        |
| ID:                                | 10                              | *<br>*   |        |
| VPC Domain Policy:                 | select or type to pre-provision | ×        |        |
| Switch 1:                          | 101                             | ¥        |        |
| Switch 2:                          | 102                             | V        |        |
|                                    |                                 |          |        |
|                                    |                                 |          |        |
|                                    |                                 |          |        |
|                                    |                                 |          |        |
|                                    |                                 |          |        |
|                                    |                                 |          |        |
|                                    |                                 |          |        |
|                                    |                                 |          |        |
|                                    |                                 |          | CALLER |
|                                    |                                 | SUBMIT   | CANCEL |

现在,我们可以在CLI上验证vPC域已配置。 通过SSH(安全外壳)连接到其中一台交换机并运行 "show vpc brief"

#### fab1-leaf1# show vpc brief

Legend: (\*) - local vPC is down, forwarding via vPC peer-link

| vPC domain id                    | : 10                              |
|----------------------------------|-----------------------------------|
| Peer status                      | : peer adjacency formed ok        |
| vPC keep-alive status            | : Disabled                        |
| Configuration consistency status | : success                         |
| Per-vlan consistency status      | : success                         |
| Type-2 consistency status        | : success                         |
| vPC role                         | : primary                         |
| Number of vPCs configured        | : 4                               |
| Peer Gateway                     | : Disabled                        |
| Dual-active excluded VLANs       | : -                               |
| Graceful Consistency Check       | : Enabled                         |
| Auto-recovery status             | : Enabled (timeout = 240 seconds) |
| Operational Layer3 Peer          | : Disabled                        |

vPC Peer-link status

| id | Port | Status | Active | vlans |      |      |  |
|----|------|--------|--------|-------|------|------|--|
|    |      |        |        |       | <br> | <br> |  |

1 up -

在ACI中,由于我们在内部使用主干 — 枝叶连接作为"对等链路",因此保持连接状态被禁用。

## 使FEX在线

现在,我们可以在每台枝叶交换机上注册FEX。 我们不支持FEX和2个枝叶交换机之间的vPC连接 ,因此每个FEX只能连接到1个枝叶交换机。

导航至交换矩阵>访问策略>快速启动,然后单击"配置接口、PC和VPC"。单击绿色"+"添加交换机。 选择"高级"单选按钮。 输入连接到第一个FEX的枝叶的交换机ID。输入交换机配置文件的名称并添 加FEX类型和编号。 最后,在FEX连接的枝叶上输入端口。

| Select Switches To Cor | nfigure Interfaces: | Quick      | Advanced                        |                      |        |
|------------------------|---------------------|------------|---------------------------------|----------------------|--------|
| Switches:              | + 🗙                 |            |                                 |                      |        |
|                        | Switch IDs          |            | Switch Policy Group             |                      |        |
|                        | 101                 | ~          | select or type to pre-provision |                      |        |
|                        |                     | UPDATE     | CANCEL                          |                      |        |
|                        |                     |            |                                 |                      |        |
| Switch Profile Name:   | FEX101              |            |                                 |                      |        |
| Switch Type:           | 48 Ports            | Ø 96 Ports |                                 |                      |        |
| Fexes:                 | ÷                   |            |                                 |                      |        |
|                        | ID                  |            | Switch Port(s) It Connects To   |                      |        |
|                        | 101                 | *<br>*     | 1/36                            |                      |        |
|                        |                     | UPDATE     | CANCEL                          |                      |        |
|                        |                     |            |                                 |                      |        |
|                        |                     |            |                                 | ra switch interferen |        |
|                        |                     |            |                                 | e switch interfaces  |        |
|                        |                     |            |                                 |                      |        |
|                        |                     |            |                                 |                      |        |
|                        |                     |            | <u> </u>                        |                      |        |
|                        |                     |            |                                 |                      |        |
|                        |                     |            |                                 | SAVE                 | CANCEL |

更新、所有字段、保存一次并提交。此时,您应该看到FEX从交换机CLI联机。如果映像不同,它 将从枝叶下载正确的映像。

| fab1-leaf1# show fex detail                                    |
|----------------------------------------------------------------|
| FEX: 101 Description: FEX0101 state: Online                    |
| FEX version: 11.1(10) [Switch version: 11.1(10)]               |
| FEX Interim version: 11.1(10)                                  |
| Switch Interim version: 11.1(10)                               |
| Extender Model: N2K-C2232PP-10GE, Extender Serial: SSI1350063T |
| Part No: 68-3547-03                                            |
| Card Id: 82, Mac Addr: 00:0d:ec:fa:4b, Num Macs: 75            |
| Module Sw Gen: 22 [Switch Sw Gen: 21]                          |
| pinning-mode: static Max-links: 1                              |
| Fabric port for control traffic: Eth1/36                       |
| Fabric interface state:                                        |
| Eth1/36 - Interface Up. State: Active                          |
| Po5 - Interface Up. State: Active                              |
| 对第二台FEX和枝叶交换机重复相同的过程。                                          |

NOTE: 查看连接到FEX的枝叶端口通道或物理接口时,您会看到"输入丢弃"递增。 这是正常的,应 忽略。 由于链路层控制数据包的Broadcom ASIC(第1代Nexus 9000交换机)的限制,引发输入丢 弃。 在正常操作下,您将看到输入丢弃,因此可能希望禁用这些接口的监控。

### 在FEX上配置主机接口

将每个FEX上的主机接口配置为位于vPC中有两种方法。

1)将接口添加到每个FEX配置文件,并将其映射到同一vPC策略组。

2)分配两个FEX的相同FEX配置文件并添加接入端口选择器。

完成向导后,您将看到每个FEX的"FEX"配置文件和"接口选择器"。

"FEX配置文件"是FEX也将关联的配置文件。 FEX配置文件类似于将接口链接到FEX的"交换机配置 文件"。

接口选择器是为连接到FEX的枝叶接口创建的策略。

### 选项1:将接口添加到每个FEX配置文件,并将其映射到同一vPC策略组。

导航至交换矩阵>访问策略>接口策略>配置文件,然后点击FEX 101的FEX配置文件。右键点击并选 择"创建访问端口选择器"。 在本例中,主机已插入两个FEX的端口10。

命名选择器,输入要将接口映射到的接口ID和vPC策略组:

## Create Access Port Selector

| Specify the selector identity |                                                                           |  |
|-------------------------------|---------------------------------------------------------------------------|--|
| Name:                         | 1-10                                                                      |  |
| Description:                  | optional                                                                  |  |
| Interface IDs:                | 1/10<br>valid values: All or Ranges. For Example:<br>1/13,1/15 or 1/22-24 |  |
| Interface Policy Group:       | FEX-vPC 💙 🗗                                                               |  |
|                               |                                                                           |  |

对枝叶102接口选择器完成相同操作,并确保使用接口策略组,以便将两者捆绑到vPC中。

然后,您可以通过从枝叶CLI运行命令"show port-channel summary"和"show vpc brief"来验证两台 交换机上的接口是否都捆绑在一起。每台交换机可能都有自己的PC编号,但它们应映射回相同的

### vPC ID:

#### fab1-leaf1# show port-channel summary

| Flags | : D - Down      | P - Up in port-channel (members) |
|-------|-----------------|----------------------------------|
|       | I - Individual  | H - Hot-standby (LACP only)      |
|       | s - Suspended   | r - Module-removed               |
|       | S - Switched    | R - Routed                       |
|       | U - Up (port-ch | annel)                           |
|       | M - Not in use. | Min-links not met                |
|       | F - Configurati | on failed                        |
|       |                 |                                  |
| Group | Port- Type      | Protocol Member Ports            |
|       | Channel         |                                  |
|       |                 |                                  |

| 7 | Po7 (SU) | Eth | NONE | Eth101/1/10(P) |
|---|----------|-----|------|----------------|
| 6 | Po6(SU)  | Eth | NONE | Eth1/36(P)     |
| 5 | Po5(SU)  | Eth | LACP | Ethl/4(P)      |
| 3 | Po3(SD)  | Eth | NONE | Eth1/48(D)     |
| 2 | Po2(SU)  | Eth | LACP | Eth1/17(P)     |
| 1 | Pol(SU)  | Eth | LACP | Eth1/16(P)     |

### fab1-leaf3# show port-channel summarv

| Labi  | lears# show | por c-chai | mer summar | ¥                    |
|-------|-------------|------------|------------|----------------------|
| Flags | : D - Down  | P          | - Up in po | rt-channel (members) |
|       | I - Indiv   | idual H    | - Hot-stan | dby (LACP only)      |
|       | s - Suspe   | nded r     | - Module-r | emoved               |
|       | S - Switc   | hed R      | - Routed   |                      |
|       | U – Up (p   | ort-chann  | nel)       |                      |
|       | M - Not i   | n use. Mi  | n-links no | t met                |
|       | F - Confi   | guration   | failed     |                      |
|       |             |            |            |                      |
| Group | Port-       | Туре       | Protocol   | Member Ports         |
|       | Channel     |            |            |                      |
|       |             |            |            |                      |
| 1     | Pol(SU)     | Eth        | LACP       | Eth1/4(P)            |
| 2     | Po2(SU)     | Eth        | LACP       | Eth1/17(P)           |
| 3     | Po3(SU)     | Eth        | LACP       | Eth1/16(P)           |
| 4     | Po4(SD)     | Eth        | NONE       | Eth1/48(D)           |
| 6     | Po6(SU)     | Eth        | NONE       | Eth1/36(P)           |
| 7     | Po7 (SU)    | Eth        | NONE       | Eth102/1/10(P)       |
|       |             |            |            |                      |

## fab1-leaf1# show vpc brief

#### Legend:

(\*) - local vPC is down, forwarding via vPC peer-link

| : 13                              |
|-----------------------------------|
| : peer adjacency formed ok        |
| : Disabled                        |
| : success                         |
| : success                         |
| : success                         |
| : primary                         |
| : 5                               |
| : Disabled                        |
| : -                               |
| : Enabled                         |
| : Enabled (timeout = 240 seconds) |
| : Disabled                        |
|                                   |

vPC Peer-link status

\_ \_

| id | Port | Status Active vlans |
|----|------|---------------------|

---- -----

1 up vPC status \_\_\_\_\_ id Port Status Consistency Reason Active vlans ----- ------ ------\_ \_ \_\_\_\_ \_\_\_\_\_ success 2 Po7 success up fab1-leaf3# show vpc brief Legend: (\*) - local vPC is down, forwarding via vPC peer-link vPC domain id : 13 Peer status : peer adjacency formed ok vPC keep-alive status : Disabled Configuration consistency status : success : success Per-vlan consistency status : success Type-2 consistency status vPC role : secondary Number of vPCs configured : 5 Peer Gateway : Disabled Dual-active excluded VLANs : -Graceful Consistency Check : Enabled : Enabled (timeout = 240 seconds) Auto-recovery status : Disabled Operational Layer3 Peer vPC Peer-link status \_\_\_\_\_ Port Status Active vlans id \_\_\_\_\_ \_\_\_\_\_ 1 up \_ vPC status \_\_\_\_\_ id Port Status Consistency Reason Active vlans -- ---- ------ ------\_\_\_\_\_ 2 Po7 up success success

### 选项2:分配两个FEX的同一FEX配置文件并添加接入端口选择器。

如果配置多台vPC,则进入每个FEX配置文件并添加接口的配置会变得繁琐。为简化配置,您可以 分配多个FEX的同一FEX配置文件,然后使用该配置文件在每个FEX上部署接入端口。

为此,请导航至交换矩阵>访问策略>接口策略>配置文件,右键单击并选择"创建FEX配置文件"。 将其命名并点击提交:

## **Create FEX Profile**

| Specify the profile Identity    |          |      |  |
|---------------------------------|----------|------|--|
| Name:                           | 101-102  |      |  |
| Description:                    | optional |      |  |
| FEX Access Interface Selectors: |          |      |  |
| TEX Access Intenace Selectors.  | Name     | Type |  |
|                                 |          | .,,- |  |
|                                 |          |      |  |
|                                 |          |      |  |
|                                 |          |      |  |

既然我们定义了FEX配置文件,我们需要将FEX 101和102映射到此唯一配置文件。 如果展开 FEX接口选择器,您将看到从下拉列表中选择FEX配置文件的位置,确保选择创建的配置文件(本 例中为101-102):

| Policies 🧧 💽        | Access Port Selector - FexCard101 |
|---------------------|-----------------------------------|
| Cuick Start         |                                   |
| H Switch Policies   |                                   |
| 🕂 💼 Module Policies |                                   |
| Interface Policies  |                                   |
| + Policies          | PROPERTIES                        |
| + Policy Groups     | Name: FexCard101                  |
| Profiles            | Description: optional             |
| + 📃 101-102         |                                   |
| - EX101_FexP101     |                                   |
| FEX Policy Group    | Type: range                       |
| ExBndleP101         | Policy Group: 101-102 🗸 🖓 🗸       |
| EX101_ifselector    |                                   |
| ExCard101           |                                   |
| - 1 FEX102_FexP102  | Port Blocks: 🔛 🔛                  |
| FEX Policy Group    | INTERFACES                        |
| ExBndleP102         | 1/26                              |
| - EX102_ifselector  | 1/30                              |
| ExCard102           |                                   |

对FEX 102接口选择器重复相同的步骤。

然后,我们可以将接入端口块添加到"101-102" FEX配置文件,以同时在两个FEX上部署这些接口。

右键点击"101-102" FEX配置文件并选择"创建接入端口选择器"。 将其命名,然后选择接口和策略组 ,如上部分所示:

# **Create Access Port Selector**

| Specify the selector identity |                                                                   |  |
|-------------------------------|-------------------------------------------------------------------|--|
| Name:                         | 1-10                                                              |  |
| Description:                  | optional                                                          |  |
|                               |                                                                   |  |
| Interface IDs:                | 1/10                                                              |  |
|                               | valid values: All or Ranges. For Example:<br>1/13,1/15 or 1/22-24 |  |
| Interface Policy Group:       | FEX-vPC 💙 🗗                                                       |  |
|                               |                                                                   |  |
|                               |                                                                   |  |

然后,您可以通过从枝叶CLI运行命令"show port-channel summary"和"show vpc brief"来验证两台 交换机上的接口是否都捆绑在一起。每台交换机可能都有自己的PC编号,但它们应映射回相同的 vPC ID:

| fab1-1                                           | fab1-leaf1# show port-channel summary             |            |            |                           |  |  |  |
|--------------------------------------------------|---------------------------------------------------|------------|------------|---------------------------|--|--|--|
| Flags: D - Down P - Up in port-channel (members) |                                                   |            |            |                           |  |  |  |
| I - Individual H - Hot-standby (LACP only)       |                                                   |            |            |                           |  |  |  |
|                                                  | s - Suspended r - Module-removed                  |            |            |                           |  |  |  |
|                                                  | S - Switched R - Routed                           |            |            |                           |  |  |  |
|                                                  | U - Up (p                                         | port-chann | el)        |                           |  |  |  |
|                                                  | M - Not i                                         | in use. Mi | n-links no | t met                     |  |  |  |
|                                                  | F - Confi                                         | iguration  | failed     |                           |  |  |  |
| Group                                            | Port-<br>Channel                                  | Туре       | Protocol   | Member Ports              |  |  |  |
| 1                                                | Pol(SU)                                           | Eth        | LACP       | Eth1/16(P)                |  |  |  |
| 2                                                | Po2(SU)                                           | Eth        | LACP       | Eth1/17(P)                |  |  |  |
| 3                                                | Po3(SD)                                           | Eth        | NONE       | Eth1/48(D)                |  |  |  |
| 5                                                | Po5(SU)                                           | Eth        | LACP       | Eth1/4(P)                 |  |  |  |
| б                                                | Po6(SU)                                           | Eth        | NONE       | Eth1/36(P)                |  |  |  |
| 7                                                | Po7 (SU)                                          | Eth        | NONE       | Eth101/1/10(P)            |  |  |  |
| fab1-1                                           | leaf3# show                                       | port-chan  | nel summar | y                         |  |  |  |
| Flags                                            | : D - Down                                        | P          | - Up in po | -<br>rt-channel (members) |  |  |  |
|                                                  | I - Indiv                                         | /idual H   | - Hot-stan | dby (LACP only)           |  |  |  |
|                                                  | s - Suspe                                         | ended r    | - Module-r | emoved                    |  |  |  |
|                                                  | S - Swite                                         | ched R     | - Routed   |                           |  |  |  |
|                                                  | ı) qU - U                                         | port-chann | el)        |                           |  |  |  |
|                                                  | M - Not                                           | in use. Mi | n-links no | t met                     |  |  |  |
|                                                  | F - Confi                                         | iguration  | failed     |                           |  |  |  |
| Group                                            | Group Port- Type Protocol Member Ports<br>Channel |            |            |                           |  |  |  |
|                                                  |                                                   |            |            |                           |  |  |  |

| 1                                | Pol(SU)      | Eth         | LACP     |    | Eth1/4(P)                |  |  |
|----------------------------------|--------------|-------------|----------|----|--------------------------|--|--|
| 2                                | Po2(SU)      | Eth         | LACP     |    | Eth1/17(P)               |  |  |
| 3                                | Po3(SU)      | Eth         | LACP     |    | Eth1/16(P)               |  |  |
| 4                                | Po4(SD)      | Eth         | NONE     |    | Eth1/48(D)               |  |  |
| 6                                | Po6(SU)      | Eth         | NONE     |    | Eth1/36(P)               |  |  |
| 7                                | Po7 (SU)     | Eth         | NONE     |    | Eth102/1/10(P)           |  |  |
|                                  |              |             |          |    |                          |  |  |
| fab1-                            | -leaf1# show | w vpc brief |          |    |                          |  |  |
| Leger                            | Legend:      |             |          |    |                          |  |  |
| (*) -                            | - local vPC  | is down, f  | orwardin | ıg | via vPC peer-link        |  |  |
|                                  |              |             |          |    |                          |  |  |
| vPC c                            | domain id    |             |          | :  | 13                       |  |  |
| Peer status                      |              |             |          | :  | peer adjacency formed ok |  |  |
| vPC keep-alive status            |              |             |          | :  | Disabled                 |  |  |
| Configuration consistency status |              |             |          | :  | success                  |  |  |
| Per-vlan consistency status      |              |             |          | :  | success                  |  |  |

| Type-2 consistency status  | : | success                         |
|----------------------------|---|---------------------------------|
| vPC role                   | : | primary                         |
| Number of vPCs configured  | : | 5                               |
| Peer Gateway               | : | Disabled                        |
| Dual-active excluded VLANs | : | -                               |
| Graceful Consistency Check | : | Enabled                         |
| Auto-recovery status       | : | Enabled (timeout = 240 seconds) |
| Operational Layer3 Peer    | : | Disabled                        |
|                            |   |                                 |

vPC Peer-link status

| id | Port | Status | Active vlans |
|----|------|--------|--------------|
|    |      |        |              |
| 1  |      | up     | -            |

#### vPC status

| 2  | Po7  | up     | success     | success | -            |
|----|------|--------|-------------|---------|--------------|
|    |      |        |             |         |              |
| id | Port | Status | Consistency | Reason  | Active vlans |
|    |      |        |             |         |              |

#### fab1-leaf3# show vpc brief

Legend:

(\*) - local vPC is down, forwarding via vPC peer-link

| : 13                              |
|-----------------------------------|
| : peer adjacency formed ok        |
| : Disabled                        |
| : success                         |
| : success                         |
| : success                         |
| : secondary                       |
| : 5                               |
| : Disabled                        |
| : -                               |
| : Enabled                         |
| : Enabled (timeout = 240 seconds) |
| : Disabled                        |
|                                   |

vPC Peer-link status

| id | Port | Status | Active vlans |
|----|------|--------|--------------|
|    |      |        |              |
| 1  |      | up     | -            |

#### vPC status

\_\_\_\_\_

| id | Port | Status | Consistency | Reason  | Active | vlans |
|----|------|--------|-------------|---------|--------|-------|
|    |      |        |             |         |        |       |
| 2  | Po7  | up     | success     | success | -      |       |